# PANDUAN Program Guru Belajar & Berbagi Seri Literasi & Numerasi

# Untuk Guru

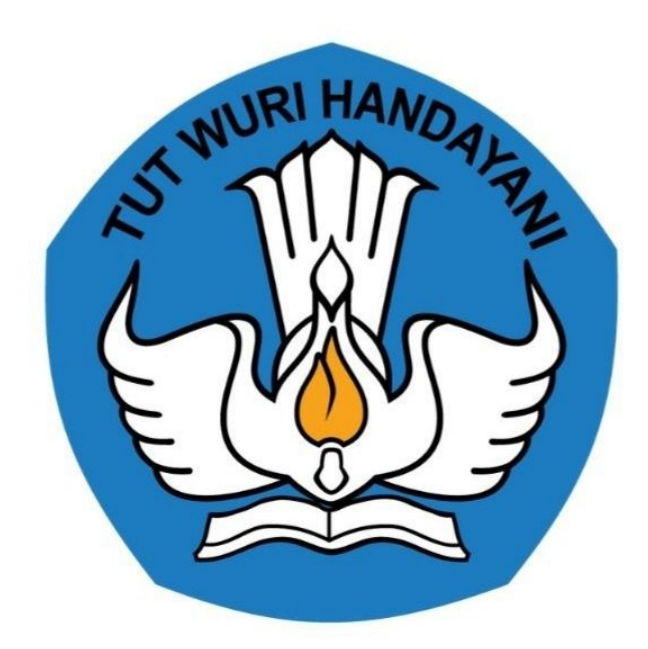

## Kementerian Pendidikan dan Kebudayaan 2021

https://gurubelajardanberbagi.kemdikbud.go.id/

## **Table of Contents**

| 1.1   |
|-------|
| 1.2   |
| 1.3   |
| 1.3.1 |
| 1.3.2 |
|       |

## Panduan Guru

Dokumen ini diperuntukkan bagi guru yang berkesempatan untuk mengikuti Program Guru Belajar & Berbagi Seri Literasi dan Numerasi.

## **Daftar Istilah**

#### • Guru

Guru adalah pendidik dan pengajar pada pendidikan anak usia dini jalur sekolah atau pendidikan formal, pendidikan dasar, dan pendidikan menengah. Guru-guru seperti ini harus mempunyai semacam kualifikasi formal.

#### • Portal

Penyediaan kandungan informasi yang dapat diakses menggunakan beragam perangkat internet (komputer, PDA dan telepon genggam)

• LMS

LMS merupakan sistem untuk mengelola catatan pelatihan dan pendidikan, perangkat lunaknya untuk mendistribusikan program melalui internet dengan fitur untuk kolaborasi secara online.

## Summary

- Pendahuluan
- Daftar Istilah
- Daftar Isi
  - 1. Seri Literasi dan Numerasi
  - Tata Cara Login dan Daftar

### Seri Literasi dan Numerasi

Adalah sebuah program dibuat untuk meningkatkan kapasitas dan kapabilitas seseorang agar memiliki kualitas hidup yang tinggi di dalam suatu masyarakat. Untuk itu harus dimulai dari peningkatan keterampilan literasi dan numerasi bagi para pendidik diantaranya adalah melalui kegiatan bimbingan teknis peningkatan literasi dan numerasi berbasis platform Guru Belajar & Berbagi. Kegiatan bimbingan teknis ini diharap kan mampu menambah dan bahkan mendongkrak pengetahuan, wawasan, cara pandang, sikap dan perilaku kreatif, kritis, dan inovatif, serta kolaboratif para pendidik merespon tantangan kekinian. Pengetahuan dan keterampilan yang diperoleh para pendidik dari bimbingan teknis ini akan meningkat pesat apabila diimbangi keinginan dan kemauan yang kuat, dengan belajar mandiri yang dilakukan di luar bimbingan teknis. Apapun yang didapat akan bermanfaat penuh dan berdampak positif terhadap sesama pendidik jika dikembangkan dalam platform berbagi di antara pendidik.

## Tata Cara Daftar

Berikut langkah singkat untuk melakukan pendaftaran;

1. Silakan mengakses https://gurubelajar.kemdikbud.go.id/, dan pilih Layanan Masuk.

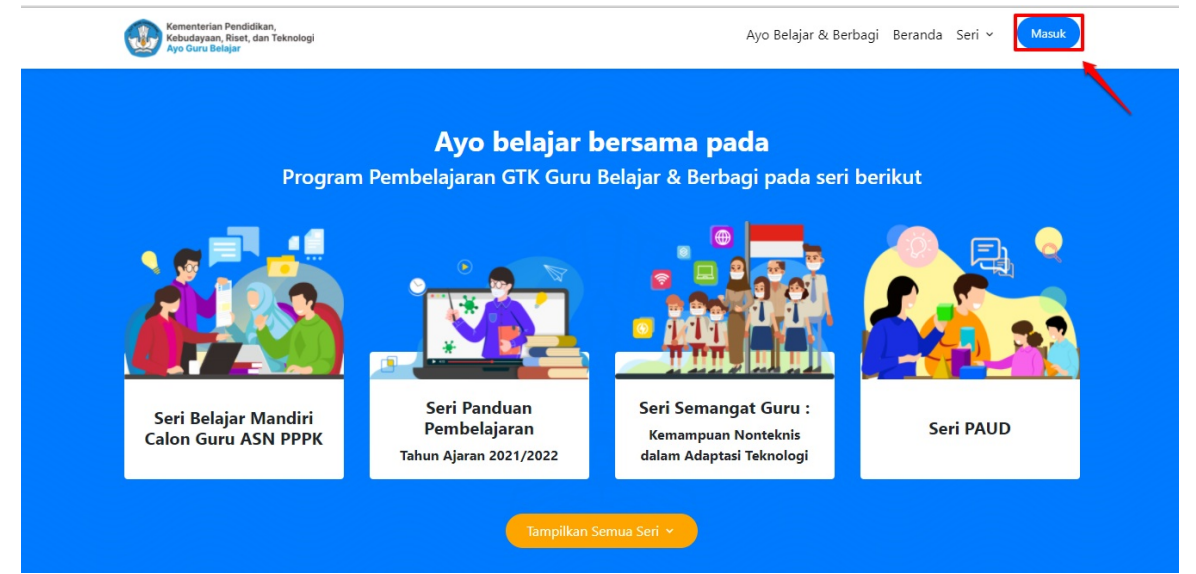

2. Isikan surel atau no. UKG dan Password yang dimiliki oleh peserta, kemudian klik Masuk.

| Pro | Program Guru B<br>ogram pembelajaran yang di<br>mungkin guru dan tenaga<br>pembelaj | elajar dan Berbag<br>rancang untuk membantu seban<br>kependidikan dalam melakukan<br>aran jarak jauh | <b>i</b><br>yak |
|-----|-------------------------------------------------------------------------------------|----------------------------------------------------------------------------------------------------|-----------------|
|     | M<br>Silahkan masukkan Surel<br>Contoh: 209900707487@<br>untuk melanj               | <b>asuk</b><br>(Gunakan no.ukg@guruku.id<br>guruku.id) dan Kata Sandi Anda<br>utkan ke Aplikasi.     |                 |
|     | Alamat Surel No                                                                     | IKG                                                                                                  |                 |
|     | ⊶ Kata sandi                                                                        | 0                                                                                                    |                 |
|     | Lupa kata sandi?                                                                    | Registrasi Akun GTK                                                                                  |                 |

3. Kemudian masuk ke beranda program SIM Guru Belajar, Pilih **Semangat Guru**.

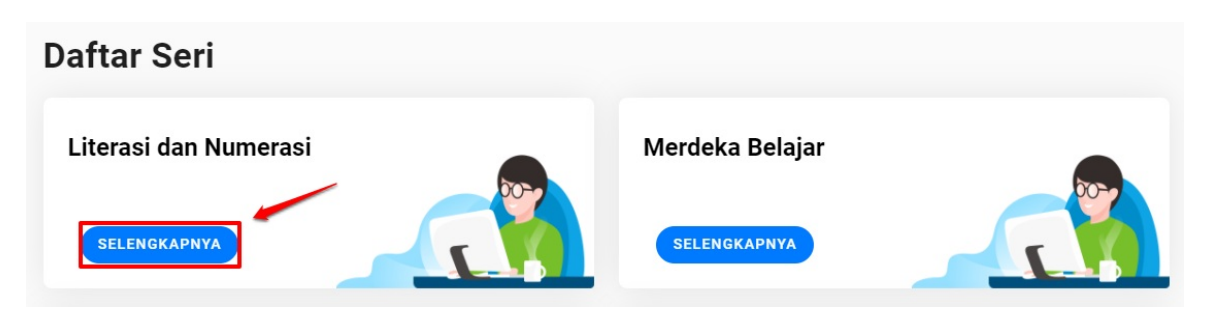

4. Selanjutnya peserta yang memenuhi syarat, mendapatkan kartu untuk mendaftar, klik **Daftar**.

# 

i. Peserta diwajibkan untuk memilih jadwal yang diinginkan, centang jadwal yang dipilih, lalu klik tombol daftar.

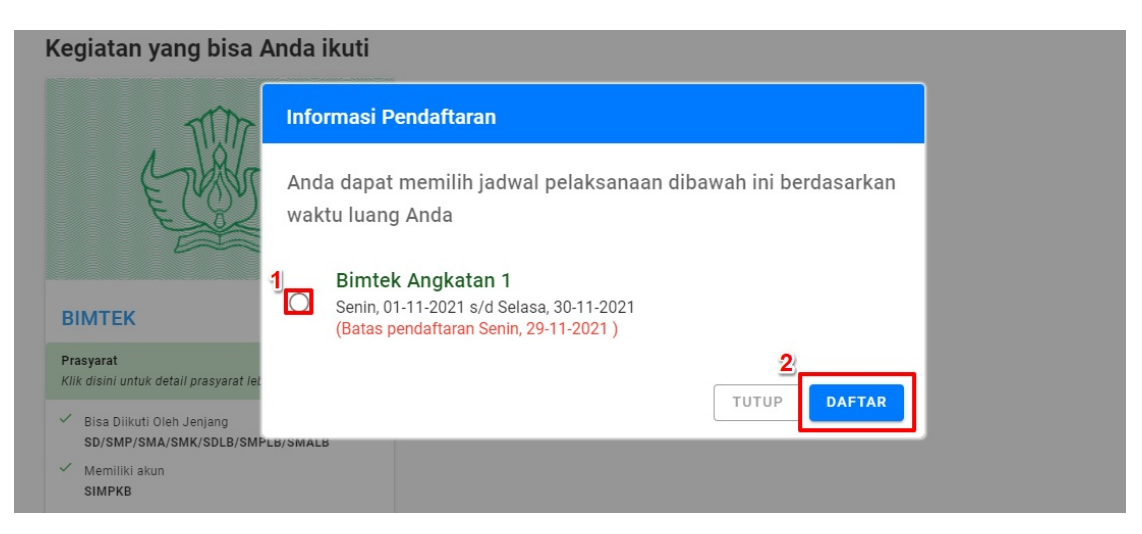

ii. Saat sudah pelaksanaan **Bimtek** telah berjalan, silahkan klik tombol **Mulai** untuk pembelajaran menggunakan **Moodle**.

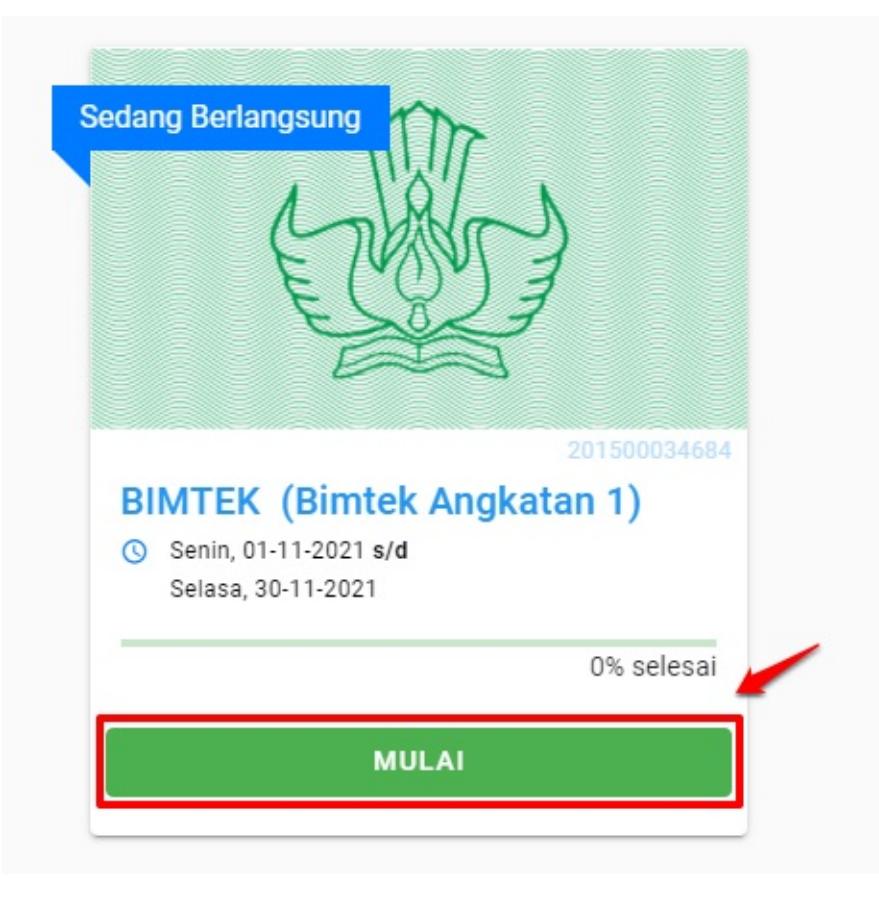